# The Open Group COE Platform Certification Program Chapter 6 Remote Installation Validation Procedure

Posix-Based Platform Compliance (PPC) COE Kernel revision level 4.5p6

> June 02, 2003 Revision 1.0

### **Table of Contents**

| 1. Over       | rview2                                                                    |
|---------------|---------------------------------------------------------------------------|
| 1.1           | Introduction2                                                             |
| 2. T          | est Procedure2                                                            |
| 2.1           | Scope2                                                                    |
| 2.2           | Test Data/Media Required3                                                 |
| 2.3           | Setup/Equipment Required3                                                 |
| 2.4           | Test Data/Media Required3                                                 |
| 2.5           | Required Personnel3                                                       |
| 2.6           | Change History                                                            |
| 3. Т          | est Procedure Submission Form4                                            |
| 4. T          | est Procedure5                                                            |
| 4.1           | Configuration 1 Setup5                                                    |
| 4.2           | Install The Kernel On The APM Master8                                     |
| 4.3           | Export the APM master's public key and create the installation package10  |
| 4.4           | Distribute the installation package13                                     |
| 4.5           | Install the kernel on the client14                                        |
| 4.6           | Perform an automatic merge host15                                         |
| 4.7           | Add new users to each host18                                              |
| 4.8           | Configuration 2 Setup                                                     |
| 4.9           | Install The Kernel On The APM Master23                                    |
| 4.10          | Export the APM master's public key and create the installation package 24 |
| 4.11          | Create The Kernel Installation Package (Validation Host)                  |
| 4.12          | Distribute the installation package27                                     |
| 4.13          | Install the kernel on the client                                          |
| 4.14          | Perform an automatic merge host29                                         |
| 4.15          | Add new users to each host33                                              |
| 4.16<br>(kpcc | Log out of the Validation Host (kpchost) and the Candidate Platform       |

#### 1. Overview

#### 1.1 Introduction

This chapter defines the Remote Installation Manual Validation Procedure and is part of the required set of test procedures to be used in the certification of products to the Open Brand COE Platform Product Standard<sup>1</sup>.

#### 2. Test Procedure

#### 2.1 Scope

The Remote Installation Validation Procedure is a *manual* test that provides a detailed test of the remote installation capability of the kernel. The test is run in two directions. First the kernel is installed interactively on the Candidate Platform, a remote installation package is created on the Candidate Platform and transferred to the Validation Host. Then the installation package is remotely executed on the Validation Host to install the kernel. In the second part of the test, the kernel is interactively installed on the Validation Host and remotely installed on the Candidate Platform. Note that this this test provides its own setup apart from that described in the current version of the *COE Setup Procedures for Kernel Platform Compliance (KPC) Validation Cell for Kernel V4.2.0.0P6 (Solaris 8)* document. This test references Kernel Version 4.2.0.5, but it is anticipated that the vendor will supply a Kernel Version 4.2.0.0P6. Either Kernel Version will satisfy this test procedure.

Description of test items that will be tested using the Remote Installation Validation Procedure is as follows:

- A. Install a clean OS on each machine, per the Setup Procedures for KPC Validation Cell for Kernel 4200P6 and perform necessary setup steps prior to kernel installation.
- B. Install the kernel on the APM master.
- C. Export the APM master's public key and create the installation package.
- D. Distribute the installation package.
- E. Install the kernel on the client.
- F. Perform an automatic merge host.
- G. Add new users to each host.

<sup>&</sup>lt;sup>1</sup> See http://www.opengroup.org/openbrand/coe/

- H. Run COESegInstall on the client.
- Z. Log out of the Validation Host (kpchost) and the Candidate Platform (kpccp)

#### 2.2 Test Data/Media Required

The following segments are required to execute this test:

OnlineDocs Segment Version 4.2.0.0.

#### 2.3 Setup/Equipment Required

This test requires a Validation Host and Candidate Platform setup according to the following configurations. In particular, this test provides its own setup apart from that described in the current version of the *Template Setup Procedures for a COE Validation Cell*.

Configuration 1:

APM Master (Candidate Platform) and APM Client (Validation Host)

Configuration 2:

APM Master (Validation Host) and APM Client (Candidate Platform)

#### **2.4** Test Data/Media Required

COE Kernel and Toolkit Source Code, Test Data, and Documentation for Version 4200P6 Version 1.0.0.

#### 2.5 Required Personnel

A single (1) tester will be required. The tester must be familiar with POSIX/UNIX application platforms, but need not be familiar with the Common Operating Environment (COE).

#### 2.6 Change History

June 02, 2003

Initial Release

© 2002, The Open Group Chapter 6, page 3

#### 3. Test Procedure Submission Form

## **Test Title: Remote Installation Validation Procedure**

| Candidate Platform:     | Date:                                         |
|-------------------------|-----------------------------------------------|
| Tester:                 | Estimated Runtime: 5 hours                    |
| Start Time: End Time:   | Actual Runtime:                               |
| Test Site/Organization: | Overall Test Result (Circle One): PASS / FAIL |
| Configuration Validated |                                               |
| Hardware Platform:      | System Software:                              |
| Network Type:           | Printer:                                      |
| Local Devices (if any): |                                               |
|                         |                                               |

# Start of Validation Procedure

### 4. Test Procedure

|       | Operator Action                                                                                                    | Expected Result                                                                                                    | Observed Result |
|-------|----------------------------------------------------------------------------------------------------|----------------------------------------------------------------------------------------------------|-----------------|
| Α     | 4.1 Configuration 1 Setup                                                                                                    |                                                                                                    |                 |
| A.1   | OS Setup Of Configuration 1 (Candidate Platform                                                                                | n and Validation Host)                                                                                                    |                 |
| A.1.1 | Install the OS on both machines, per the Setup<br>Procedures for <i>Template Setup Procedures</i><br>for a COE Validation Cell | The OS is installed on both machines, per the<br>Setup Procedures for KPC<br>Validation Cell for Kernel 42P6<br>(Solaris 8). | Setup           |
| A.2   | Edit the /etc/host Files (Candidate Platform and V                                                                             | Validation Host)                                                                                                    |                 |
| A.2.1 | On the Candidate Platform and Validation Host, in<br>the Terminal window, type:<br>cd /etc                                     | The command prompt returns.                                                                                                  | Setup           |
| A.2.2 | Type:<br>vi hosts                                                                                                    | The hosts file is ready for editing.                                                                                         | Setup           |
| A.2.3 | Use the arrow keys to move the cursor to the last line of text                                                                 | The cursor is position on the last line of text.                                                                             | Setup           |
| A.2.4 | Туре:                                                                                                    | A new line is opened in insert mode.                                                                                         | Setup           |
|       | 0                                                                                                    |                                                                                                    |                 |

|       | Operator Action                                                                         | Expected Result                                  | Observed Result |
|-------|-----------------------------------------------------------------------------------------|--------------------------------------------------|-----------------|
| A.2.5 | On the Validation Host type:                                                            | The alternate system's name and IP addressed are | Setup           |
|       | 204.34.175.194 kpchost                                                                  | entered into each host's /etc/host file.         |                 |
|       | On the Candidate Platform type:                                                         |                                                  |                 |
|       | 204.34.175.195 kpccp                                                                    |                                                  |                 |
| A.2.6 | Press [Esc].                                                                            | The hosts file is closed for editing.            | Setup           |
| A.2.7 | Туре:                                                                                   | The hosts file is saved and exited.              | Setup           |
|       | : wq !                                                                                  |                                                  |                 |
|       |                                                                                         |                                                  |                 |
| A.3   | Verify That The Times On Each System To Be M                                            | erged Are Within 20 Minutes Of Each Other        |                 |
|       | NOTE: This is important. APM authentication fu synchronization by more than 20 minutes. | nctions will fail if the clocks are out of       |                 |
| A.3.1 | On each machine, log in as root.                                                        | The desktop appears.                             | Setup           |
| A.3.2 | Open a Terminal window.                                                                 | A Terminal window appears.                       | Setup           |
| A.3.3 | Туре:                                                                                   | The date and time are displayed.                 | Setup           |
|       | date -u                                                                                 |                                                  |                 |

|       | Operator Action                                                                                                    | Expected Result                                           | Observed Result |
|-------|----------------------------------------------------------------------------------------------------|-----------------------------------------------------------|-----------------|
| A.3.4 | Verify that the times of both systems are within 20 minutes of each other. If not, on the Candidate Platform, in a Terminal window type:                       | The times of both systems are identical.                  | Setup           |
|       | rdate kpchost                                                                                                    |                                                           |                 |
|       | <b>NOTE:</b> This command may be operating system specific. A similar command or sequence of commands should be used to synchronize the times on both systems. |                                                           |                 |
| A.4   | Enable FTP and Remote Login (Validation Host)                                                                                                    |                                                           |                 |
| A.4.1 | On the Validation Host, in the Terminal window, type:                                                                                                    | The file login is open and ready for editing.             | Setup           |
|       | vi /etc/default/login                                                                                                    |                                                           |                 |
| A.4.2 | Use the arrow keys to move the cursor to the beginning of the line that starts with CONSOLE.                                                                   | The cursor is a the beginning of the correct line.        | Setup           |
| A.4.3 | Type:<br>i#                                                                                                    | The # character is inserted at the beginning of the line. | Setup           |
| A.4.4 | Press [Esc].                                                                                                    | The file login is closed for editing.                     | Setup           |
| A.4.5 | Type:<br>:w!                                                                                                    | The file login is saved.                                  | Setup           |

|        | Operator Action                                                                           | Expected Result                                           | Observed Result |
|--------|-------------------------------------------------------------------------------------------|-----------------------------------------------------------|-----------------|
| A.4.6  | Type:<br>:e /etc/ftpusers                                                                 | The file ftpusers is open and ready for editing.          | Setup           |
| A.4.7  | Use the arrow keys to move the cursor to the beginning of the line that starts with root. | The cursor is a the beginning of the correct line.        | Setup           |
| A.4.8  | Type:<br>i#                                                                               | The # character is inserted at the beginning of the line. | Setup           |
| A.4.9  | Press [Esc].                                                                              | The file ftpusers is closed for editing.                  | Setup           |
| A.4.10 | Туре:                                                                                     | The file ftpusers is saved and exited.                    | Setup           |
|        | :wq!                                                                                      |                                                           |                 |
| В      | 4.2 Install The Kernel On The APM Master                                                  |                                                           |                 |
| B.1    | Install The Kernel On The APM Master (Candid                                              | ate Platform)                                             |                 |
| B.1.1  | On the Candidate Platform, type:                                                          | The command prompt returns.                               | Setup           |
|        | mkdir /pkg /packages                                                                      |                                                           |                 |
| B.1.2  | Insert the 4.2.0.0P6 Kernel and Toolkit<br>Source Code CD-ROM into the CD-ROM<br>drive.   | The media is loaded onto the system.                      | Setup           |
| B.1.3  | At the command prompt, type:<br>cd /pkg                                                   | The command prompt returns.                               | Setup           |

|       | Operator Action                                 | Expected Result                                     | Observed Result         |
|-------|-------------------------------------------------|-----------------------------------------------------|-------------------------|
| B.1.4 | At the command prompt, type:                    | The command prompt returns.                         | Setup                   |
|       | cp -pr                                          |                                                     |                         |
|       | /cdrom/kpc_4206/seg/4205kern_sol.t<br>ar.Z /pkg |                                                     |                         |
| B.1.5 | At the command prompt type:                     | The command prompt returns.                         | Setup                   |
|       | uncompress 4205kern_sol.tar.Z                   |                                                     |                         |
| B.1.6 | At the command prompt, type:                    | The command prompt returns.                         | Setup                   |
|       | tar xf 4205kern_sol.tar                         |                                                     |                         |
| B.1.7 | At the command prompt, type:                    | The command prompt returns.                         | Setup                   |
|       | rm 4205kern_sol.tar                             |                                                     |                         |
| B.1.8 | Install the kernel by typing:                   | The kernel begins to install and prompts the tester | Circle one: PASS / FAIL |
|       | ./inst.dii                                      | for input.                                          |                         |

|       | Operator Action                                                             | Expected Result                                                            | Observed Result         |
|-------|-----------------------------------------------------------------------------|----------------------------------------------------------------------------|-------------------------|
| С     | 4.3 Export the APM master's public key and create the installation package. |                                                                            |                         |
| C.1   | Export the APM Master's Public Key (Candidate Platform)                     |                                                                            |                         |
| C.1.1 | On the Candidate Platform, log in as secman.                                | The desktop appears.                                                       | Circle one: PASS / FAIL |
| C.1.2 | Select Applications > Application<br>Manager > DII_APPS > SecAdm            | The Application Manager - SecAdm window appears.                           | Circle one: PASS / FAIL |
| C.1.3 | Double-click APM Key Server to launch the Key Server.                       | The Key Server window appears.                                             | Circle one: PASS / FAIL |
| C.1.4 | Enter the Master APM Authentication key.                                    | Asterisks appear in the textbox.                                           | Circle one: PASS / FAIL |
| C.1.5 | Click Start.                                                                | An Information window appears stating the Key Server started successfully. | Circle one: PASS / FAIL |

|        | Operator Action                                                                       | Expected Result                                                            | Observed Result         |
|--------|---------------------------------------------------------------------------------------|----------------------------------------------------------------------------|-------------------------|
| C.1.6  | Click OK.                                                                             | The Information and Key Server windows close.                              | Circle one: PASS / FAIL |
| C.1.7  | On the Candidate Platform, log in as keyman.                                          | The desktop appears.                                                       | Circle one: PASS / FAIL |
| C.1.8  | Select Applications > Application<br>Manager > DII_APPS > APM > Public<br>Key Manager | The Public Key Manager window appears.                                     | Circle one: PASS / FAIL |
| C.1.9  | Click Export.                                                                         | The Save Public Key File window appears.                                   | Circle one: PASS / FAIL |
| C.1.10 | In the Enter path or folder name:<br>textbox, type:<br>/h/COE/Comp/APM/data           | /h/COE/Comp/APM/data appears in the<br>Enter path or folder name: textbox. | Circle one: PASS / FAIL |
| C.1.11 | In the Enter file name: textbox, type keyfile.txt.                                    | keyfile.txt appears in the Enter file name: textbox.                       | Circle one: PASS / FAIL |
| C.1.12 | Click Save.                                                                           | A confirmation appears with the file location listed.                      | Circle one: PASS / FAIL |

|        | Operator Action                                         | Expected Result                                   | Observed Result         |
|--------|---------------------------------------------------------|---------------------------------------------------|-------------------------|
| C.1.13 | Click OK.                                               | Control returns to the Public Key Manager window. | Circle one: PASS / FAIL |
| C.1.14 | Click Cancel.                                           | The Public Key Manager window disappears.         | Circle one: PASS / FAIL |
| C.2    | Create The Kernel Installation Package (Candida         | ite Platform)                                     |                         |
| C.2.1  | On the Candidate Platform, open a Terminal window.      | A Terminal window appears.                        | Circle one: PASS / FAIL |
| C.2.2  | Type:<br>su -                                           | A password prompt appears.                        | Circle one: PASS / FAIL |
| C.2.3  | Type the root password.                                 | The command prompt returns.                       | Circle one: PASS / FAIL |
| C.2.4  | Type:<br>csh                                            | The command prompt returns.                       | Circle one: PASS / FAIL |
| C.2.5  | Type:<br>cp<br>/h/COE/Comp/APM/data/keyfile.txt<br>/pkg | The command prompt returns.                       | Circle one: PASS / FAIL |
| C.2.6  | Type:<br>cd /pkg                                        | The command prompt returns.                       | Circle one: PASS / FAIL |

|       | Operator Action                                                                                             | Expected Result                                            | Observed Result         |
|-------|----------------------------------------------------------------------------------------------------|------------------------------------------------------------|-------------------------|
| C.2.7 | Type:<br>./MakePackage -o<br>/packages/kernel.pkg<br>-p /pkg -c "inst.dii -silent -<br>keyfile keyfile.txt" | The kernel.pkg file is created in the /packages directory. | Circle one: PASS / FAIL |
| D     | 4.4 Distribute the installation package.<br>NOTE: This procedure uses ftp to distribute the i               | nstallation package. Other distribution mechanism          | s may be used.          |
| D.1   | FTP Package To Clients (Candidate Platform)                                                                 |                                                            |                         |
| D.1.1 | On the Candidate Platform, type:<br>cd /packages                                                            | The command prompt returns.                                | Setup                   |
| D.1.2 | Type:<br>ftp kpchost                                                                                        | A Name prompt returns.                                     | Setup                   |
| D.1.3 | Type:<br>root                                                                                               | A password prompt appears.                                 | Setup                   |
| D.1.4 | Type the root password.                                                                                     | An ftp> prompt appears.                                    | Setup                   |
| D.1.5 | Type:<br>cd /tmp                                                                                            | The command prompt returns.                                | Setup                   |

|            | Operator Action                              | Expected Result                                  | Observed Result         |
|------------|----------------------------------------------|--------------------------------------------------|-------------------------|
| D.1.6      | Туре:                                        | The command prompt returns.                      | Setup                   |
|            | bin                                          |                                                  |                         |
| D.1.7      | Type:                                        | The command prompt returns.                      | Setup                   |
|            | put kernel.pkg                               |                                                  |                         |
| D.1.8      | Type:                                        | The # command prompt returns.                    | Setup                   |
|            | bye                                          |                                                  |                         |
| Е          | 4.5 Install the kernel on the client.        |                                                  |                         |
| <b>E.1</b> | Remotely Install Kernel (Candidate Platform) |                                                  |                         |
| E.1.1      | On the Candidate Platform, type:             | A password prompt appears.                       | Setup                   |
|            | rlogin kpchost-l root                        |                                                  |                         |
| E.1.2      | Type the root password.                      | The command prompt returns.                      | Setup                   |
|            |                                              |                                                  |                         |
| E.1.3      | Туре:                                        | The command prompt returns.                      | Setup                   |
|            | cd /tmp                                      |                                                  |                         |
| E.1.4      | Туре:                                        | The command prompt returns.                      | Setup                   |
|            | chmod +x kernel.pkg                          |                                                  |                         |
| E.1.5      | Type:                                        | The kernel installs on the Validation Host. Wait | Circle one: PASS / FAIL |
|            | ./kernel.pkg                                 | to advancing to the next step.                   |                         |

|       | Operator Action                                                                          | Expected Result                                          | Observed Result         |
|-------|------------------------------------------------------------------------------------------|----------------------------------------------------------|-------------------------|
| F     | 4.6 Perform an automatic merge host.                                                     |                                                          |                         |
| F.1   | Distribute Keys (Candidate Platform)                                                     |                                                          |                         |
| F.1.1 | On the Candidate Platform, open a new Terminal window.                                   | A new Terminal window appears.                           | Setup                   |
| F.1.2 | Type:<br>vi /h/COE/Comp/APM/data/HostList                                                | A file named HostList is created and opened for editing. | Setup                   |
| F.1.3 | Type:<br>i                                                                               | The editor is in insert mode.                            | Setup                   |
| F.1.4 | Type:<br>kpchost                                                                         | kpchost appears in the HostList file.                    | Setup                   |
| F.1.5 | Press [Esc].                                                                             | The file HostList is closed for editing.                 | Setup                   |
| F.1.6 | Type:<br>:wq!                                                                            | The file HostList is exited.                             | Setup                   |
| F.1.7 | Select Applications Application<br>Manager > DII_APPS > APM ><br>Authentication Manager. | The Authentication Manager window appears.               | Circle one: PASS / FAIL |
| F.1.8 | Enter the Master APM authentication key.                                                 | Asterisks appear in the textbox.                         | Circle one: PASS / FAIL |

|        | Operator Action                                                                       | Expected Result                                                        | Observed Result         |
|--------|---------------------------------------------------------------------------------------|------------------------------------------------------------------------|-------------------------|
| F.1.9  | Click Set Client's Local Key.                                                         | The Hosts List window appears.                                         | Circle one: PASS / FAIL |
| F.1.10 | Click Import Host List.                                                               | The Open Host List File window appears.                                | Circle one: PASS / FAIL |
| F.1.11 | Verify that the path name is<br>/h/COE/Comp/APM/data<br>and select the HostList file. | The HostList file is highlighted.                                      | Circle one: PASS / FAIL |
| F.1.12 | Click OK.                                                                             | An Information window appears.                                         | Circle one: PASS / FAIL |
| F.1.13 | Click OK.                                                                             | The Information window closes and kpchost is listed.                   | Circle one: PASS / FAIL |
| F.1.14 | Click Select Hosts Without Keys.                                                      | kpchost is highlighted.                                                | Circle one: PASS / FAIL |
| F.1.15 | Click Generate Keys.                                                                  | An Information dialog box appears stating:<br>Key generation complete. | Circle one: PASS / FAIL |
| F.1.16 | Click OK.                                                                             | The dialog box disappears.                                             | Circle one: PASS / FAIL |

|        | Operator Action                                                                   | Expected Result                                               | Observed Result         |
|--------|-----------------------------------------------------------------------------------|---------------------------------------------------------------|-------------------------|
| F.1.17 | Click Distribute Keys.                                                            | An Information dialog box appears stating:                    | Circle one: PASS / FAIL |
|        |                                                                                   | Key distribution complete.                                    |                         |
| F.1.18 | Click OK.                                                                         | The dialog box disappears.                                    | Circle one: PASS / FAIL |
| F.1.19 | Close the Hosts List and Authentication Manager windows.                          | The windows close.                                            | Circle one: PASS / FAIL |
| F.2    | Automated Merge (Candidate Platform)                                              |                                                               |                         |
| F.2.1  | On the Candidate Platform, log in as secman.                                      | The DII COE LOGIN screen appears.                             | Circle one: PASS / FAIL |
| F.2.2  | Select Applications > Application<br>Manager > DII_APPS > SecAdm ><br>Merge Host. | The MergeHost Tool window appears.                            | Circle one: PASS / FAIL |
| F.2.3  | Click Merge a List of New Hosts.                                                  | The Select Hosts to Merge window appears with kpchost listed. | Circle one: PASS / FAIL |
| F.2.4  | Click Highlight All Available.                                                    | kpchost in the Available pane is highlighted.                 | Circle one: PASS / FAIL |
| F.2.5  | Click the right arrow button.                                                     | kpchost moves to the Selected pane.                           | Circle one: PASS / FAIL |

|        | Operator Action                                                                   | Expected Result                                                                                                    | Observed Result         |
|--------|-----------------------------------------------------------------------------------|----------------------------------------------------------------------------------------------------|-------------------------|
| F.2.6  | Click OK.                                                                         | An Input dialog box appears requesting the master APM authentication key.                                                                                                    | Circle one: PASS / FAIL |
| F.2.7  | Enter the master APM authentication key.                                          | Asterisks appear in the textbox.                                                                                                    | Circle one: PASS / FAIL |
| F.2.8  | Click OK.                                                                         | The merge host process completes with no user<br>interaction. Wait for the merge host process to<br>complete before advancing to the next step.<br>A Done dialog box appears. | Circle one: PASS / FAIL |
| F.2.9  | Click OK.                                                                         | The Done dialog box disappears.                                                                                                    | Circle one: PASS / FAIL |
| F.2.10 | Click Cancel twice to close the Select Hosts to Merge and MergeHost Tool windows. | The windows close.                                                                                                    | Circle one: PASS / FAIL |
| G      | 4.7 Add new users to each host.                                                   |                                                                                                    |                         |
| G.1    | Create Users (Candidate Platform)                                                 |                                                                                                    |                         |
| G.1.1  | On the Candidate Platform, log in as secman.                                      | The desktop appears.                                                                                                    | Setup                   |
| G.1.2  | Select Applications > Application<br>Manager > DII_APPS > SecAdm > APM<br>Client  | An Input window appears.                                                                                                    | Setup                   |

|       | Operator Action                                                                                                    | Expected Result                                                                             | Observed Result         |
|-------|----------------------------------------------------------------------------------------------------|---------------------------------------------------------------------------------------------|-------------------------|
| G.1.3 | Enter the APM Master authentication key.                                                                                                    | Asterisks appear in the textbox.                                                            | Setup                   |
| G.1.4 | Click OK.                                                                                                    | The Account and Profile Manager window appears.                                             | Setup                   |
| G.1.5 | Select File > New Account.                                                                                                    | The Create Account window appears.                                                          | Setup                   |
| G.1.6 | Create a new User with the following parameters:<br>Login: - UnixTest<br>Password: - <password><br/>Default Group - other<br/>Hosts - select both hosts</password> | The User UnixTest parameters are entered.                                                   | Circle one: PASS / FAIL |
| G.1.7 | Click Submit.                                                                                                    | The Status Summary window appears showing the new account successfully added to both hosts. | Circle one: PASS / FAIL |
| G.1.8 | Click OK.                                                                                                    | The Status Summary window disappears.                                                       | Circle one: PASS / FAIL |

|       | Operator Action                                                                                                    | Expected Result                                                                                                    | Observed Result         |
|-------|----------------------------------------------------------------------------------------------------|----------------------------------------------------------------------------------------------------|-------------------------|
| G.2   | Log in To Client Machine (Validation Host)                                                                           |                                                                                                    |                         |
| G.2.1 | Log in to the Validation Host as UnixTest.                                                                           | Login is allowed.                                                                                                    | Circle one: PASS / FAIL |
| н     | 4.8 Configuration 2 Setup                                                                                            |                                                                                                    |                         |
| H.1   | OS Setup Of Configuration 2 (Validation Host an                                                                      | d Candidate Platform)                                                                                                    |                         |
| H.1.1 | Install the OS on both machines, per the Setup<br>Procedures for KPC Validation Cell<br>for Kernel 4206 (Solaris 8). | The OS is installed on both machines, per the<br>Setup Procedures for KPC<br>Validation Cell for Kernel 4206<br>(Solaris 8). | Setup                   |
| Н.2   | Edit the /etc/host Files (Candidate Platform and V                                                                   | Validation Host)                                                                                                    |                         |
| H.2.1 | On the Candidate Platform and Validation Host, in<br>the Terminal window, type:<br>cd /etc                           | The command prompt returns.                                                                                                  | Setup                   |
| H.2.2 | Type:<br>vi hosts                                                                                                    | The hosts file is ready for editing.                                                                                         | Setup                   |
| Н.2.3 | Use the arrow keys to move the cursor to the last line of text.                                                      | The cursor is position on the last line of text.                                                                             | Setup                   |
| H.2.4 | Type:<br>o                                                                                                    | A new line is opened in insert mode.                                                                                         | Setup                   |

|       | Operator Action                                                                         | Expected Result                                  | Observed Result |
|-------|-----------------------------------------------------------------------------------------|--------------------------------------------------|-----------------|
| H.2.5 | On the Validation Host type:                                                            | The alternate system's name and IP addressed are | Setup           |
|       | 204.34.175.194 kpchost                                                                  | entered into each host's /etc/host file.         |                 |
|       | On the Candidate Platform type:                                                         |                                                  |                 |
|       | 204.34.175.195 kpccp                                                                    |                                                  |                 |
| H.2.6 | Press [Esc].                                                                            | The hosts file is closed for editing.            | Setup           |
|       |                                                                                         |                                                  |                 |
| H.2.7 | Type:                                                                                   | The hosts file is saved and exited.              | Setup           |
|       | : wq !                                                                                  |                                                  |                 |
| Н.3   | Verify That The Times On Each System To Be M                                            | lerged Are Within 20 Minutes Of Each Other       |                 |
|       | NOTE: This is important. APM authentication fu synchronization by more than 20 minutes. | inctions will fail if the clocks are out of      |                 |
| H.3.1 | On each machine, log in as root.                                                        | The desktop appears.                             | Setup           |
|       |                                                                                         |                                                  |                 |
| H.3.2 | Open a Terminal window.                                                                 | A Terminal window appears.                       | Setup           |
|       |                                                                                         |                                                  |                 |
| H.3.3 | Туре:                                                                                   | The date and time are displayed.                 | Setup           |
|       | date -u                                                                                 |                                                  |                 |

|       | Operator Action                                                                                                    | Expected Result                                     | Observed Result |
|-------|----------------------------------------------------------------------------------------------------|-----------------------------------------------------|-----------------|
| H.3.4 | Verify that the times of both systems are within 20 minutes of each other. If not, on the Validation Host, in a Terminal window type:                          | The times of both systems are identical.            | Setup           |
|       | rdate kpccp                                                                                                    |                                                     |                 |
|       | <b>NOTE:</b> This command may be operating system specific. A similar command or sequence of commands should be used to synchronize the times on both systems. |                                                     |                 |
| H.4   | Enable FTP and Remote Login (Candidate Platfo                                                                                                    | rm)                                                 |                 |
| H.4.1 | On the Candidate Platform, in the Terminal window, type:                                                                                                    | The file login is open and ready for editing.       | Setup           |
|       | vi /etc/default/login                                                                                                    |                                                     |                 |
| H.4.2 | Use the arrow keys to move the cursor to the beginning of the line that starts with CONSOLE.                                                                   | The cursor is a the beginning of the correct line.  | Setup           |
| H.4.3 | Type:                                                                                                    | The # character is inserted at the beginning of the | Setup           |
|       | i#                                                                                                    | line.                                               |                 |
| H.4.4 | Press [Esc].                                                                                                    | The file login is closed for editing.               | Setup           |
| H.4.5 | Туре:                                                                                                    | The file login is saved.                            | Setup           |
|       | : w !                                                                                                    |                                                     |                 |

|        | Operator Action                                                                           | Expected Result                                           | Observed Result |
|--------|-------------------------------------------------------------------------------------------|-----------------------------------------------------------|-----------------|
| H.4.6  | Type:<br>:e /etc/ftpusers                                                                 | The file ftpusers is open and ready for editing.          | Setup           |
| H.4.7  | Use the arrow keys to move the cursor to the beginning of the line that starts with root. | The cursor is a the beginning of the correct line.        | Setup           |
| H.4.8  | Type:<br>i#                                                                               | The # character is inserted at the beginning of the line. | Setup           |
| H.4.9  | Press [Esc].                                                                              | The file ftpusers is closed for editing.                  | Setup           |
| H.4.10 | Type:<br>:wq!                                                                             | The file ftpusers is exited.                              | Setup           |
| Ι      | 4.9 Install The Kernel On The APM Master                                                  |                                                           |                 |
| I.1    | Install The Kernel On The APM Master (Validati                                            | ion Host)                                                 |                 |
| I.1.1  | On the Validation Host, type:<br>mkdir /pkg /packages                                     | The command prompt returns.                               | Setup           |
| I.1.2  | Insert the 4.2.0.0P6 Kernel and Toolkit<br>Source Code CD-ROM into the CD-ROM<br>drive.   | The media is loaded onto the system.                      | Setup           |
| I.1.3  | At the command prompt, type:<br>cd /pkg                                                   | The command prompt returns.                               | Setup           |

|       | Operator Action                                                  | Expected Result                                     | Observed Result         |
|-------|------------------------------------------------------------------|-----------------------------------------------------|-------------------------|
| I.1.4 | At the command prompt, type:                                     | The command prompt returns.                         | Setup                   |
|       | cp -pr                                                           |                                                     |                         |
|       | <pre>/cdrom/kpc_4206/seg/4205kern_sol.t ar.Z /pkg</pre>          |                                                     |                         |
| I.1.5 | At the command prompt type:                                      | The command prompt returns.                         | Setup                   |
|       | uncompress 4205kern_sol.tar.Z                                    |                                                     |                         |
| I.1.6 | At the command prompt, type:                                     | The command prompt returns.                         | Setup                   |
|       | tar xf 4205kern_sol.tar                                          |                                                     |                         |
| I.1.7 | At the command prompt, type:                                     | The command prompt returns.                         | Setup                   |
|       | rm 4205kern_sol.tar                                              |                                                     |                         |
| I.1.8 | Install the kernel by typing:                                    | The kernel begins to install and prompts the tester | Circle one: PASS / FAIL |
|       | ./inst.dii                                                       | for iput.                                           |                         |
| J     | 4.10 Export the APM master's public key a                        | and create the installation package.                |                         |
| J.1   | Export the APM Master's Public Key (Validation                   | n Host)                                             |                         |
| J.1.1 | On the Validation Host, log in as secman.                        | The desktop appears.                                | Circle one: PASS / FAIL |
|       |                                                                  |                                                     |                         |
| J.1.2 | Select Applications > Application<br>Manager > DII_APPS > SecAdm | The Application Manager - SecAdm window appears.    | Circle one: PASS / FAIL |

|        | Operator Action                                                                       | Expected Result                                                            | Observed Result         |
|--------|---------------------------------------------------------------------------------------|----------------------------------------------------------------------------|-------------------------|
| J.1.3  | Double-click APM Key Server to launch the Key Server.                                 | The Key Server window appears.                                             | Circle one: PASS / FAIL |
| J.1.4  | Enter the Master APM Authentication key and click Start.                              | Asterisks appear in the textbox.                                           | Circle one: PASS / FAIL |
| J.1.5  | Click Start.                                                                          | An Information window appears stating the Key Server started successfully. | Circle one: PASS / FAIL |
| J.1.6  | Click OK.                                                                             | The Information and Key Server windows close.                              | Circle one: PASS / FAIL |
| J.1.7  | On the Validation Host, log in as keyman.                                             | The desktop appears.                                                       | Circle one: PASS / FAIL |
| J.1.8  | Select Applications > Application<br>Manager > DII_APPS > APM > Public<br>Key Manager | The Public Key Manager window appears.                                     | Circle one: PASS / FAIL |
| J.1.9  | Click Export.                                                                         | The Save Public Key File window appears.                                   | Circle one: PASS / FAIL |
| J.1.10 | In the Enter path or folder name:<br>textbox, type:<br>/h/COE/Comp/APM/data           | /h/COE/Comp/APM/data appears in the Enter path or folder name: textbox.    | Circle one: PASS / FAIL |
| J.1.11 | In the Enter file name: textbox, type keyfile.txt.                                    | keyfile.txt appears in the Enter file name: textbox.                       | Circle one: PASS / FAIL |

|        | Operator Action                                  | Expected Result                                       | Observed Result         |
|--------|--------------------------------------------------|-------------------------------------------------------|-------------------------|
| J.1.12 | Click Save.                                      | A confirmation appears with the file location listed. | Circle one: PASS / FAIL |
| J.1.13 | Click OK.                                        | Control returns to the Public Key Manager window.     | Circle one: PASS / FAIL |
| J.1.14 | Click Cancel.                                    | The Public Key Manager window disappears.             | Circle one: PASS / FAIL |
| к      | 4.11 Create The Kernel Installation Packa        | ge (Validation Host)                                  |                         |
| K.1    | Create The Kernel Installation Package on the Va | alidation Host                                        |                         |
| K.1.1  | On the Validation Host, open a Terminal window.  | A Terminal window appears.                            | Circle one: PASS / FAIL |
| K.1.2  | Type:<br>su -                                    | A password prompt appears.                            | Circle one: PASS / FAIL |
| K.1.3  | Type the root password.                          | The command prompt returns.                           | Circle one: PASS / FAIL |
| K.1.4  | Type:<br>csh                                     | The command prompt returns.                           | Circle one: PASS / FAIL |

|       | Operator Action                                                                                             | Expected Result                                            | Observed Result         |
|-------|----------------------------------------------------------------------------------------------------|------------------------------------------------------------|-------------------------|
| K.1.5 | Type:                                                                                                    | The command prompt returns.                                | Circle one: PASS / FAIL |
|       | cp<br>/h/COE/Comp/APM/data/keyfile.txt<br>/pkg                                                              |                                                            |                         |
| K.1.6 | Type:                                                                                                    | The command prompt returns.                                | Circle one: PASS / FAIL |
|       | cd /pkg                                                                                                    |                                                            |                         |
| K.1.7 | Type:<br>./MakePackage -o<br>/packages/kernel.pkg<br>-p /pkg -c "inst.dii -silent -<br>keyfile keyfile.txt" | The kernel.pkg file is created in the /packages directory. | Circle one: PASS / FAIL |
| L     | 4.12 Distribute the installation package.                                                                   |                                                            |                         |
|       | NOTE: This procedure uses itp to distribute the                                                             | installation package. Other distribution mechanism         | is may be used.         |
| L.1   | FTP Package To Clients (Validation Host)                                                                    |                                                            |                         |
| L.1.1 | On the Validation Host, type:                                                                               | The command prompt returns.                                | Setup                   |
|       | cd /packages                                                                                                |                                                            |                         |
| L.1.2 | Type:                                                                                                    | A Name prompt returns.                                     | Setup                   |
|       | ftp kpccp                                                                                                   |                                                            |                         |
| L.1.3 | Туре:                                                                                                    | A password prompt appears.                                 | Setup                   |
|       | root                                                                                                    |                                                            |                         |

|            | Operator Action                           | Expected Result               | Observed Result |
|------------|-------------------------------------------|-------------------------------|-----------------|
| L.1.4      | Type the root password.                   | An ftp> prompt appears.       | Setup           |
| L.1.5      | Туре:                                     | The command prompt returns.   | Setup           |
|            | cd /tmp                                   |                               |                 |
| L.1.6      | Type:                                     | The command prompt returns.   | Setup           |
|            | bin                                       |                               |                 |
| L.1.7      | Туре:                                     | The command prompt returns.   | Setup           |
|            | put kernel.pkg                            |                               |                 |
| L.1.8      | Type:                                     | The # command prompt returns. | Setup           |
|            | bye                                       |                               |                 |
| Μ          | 4.13 Install the kernel on the client.    |                               |                 |
| <b>M.1</b> | Remotely Install Kernel (Validation Host) |                               |                 |
| M.1.1      | On the Validation Host, type:             | A password prompt appears.    | Setup           |
|            | rlogin kpccp-l root                       |                               |                 |
| M.1.2      | Type the root password.                   | The command prompt returns.   | Setup           |
|            |                                           |                               |                 |
| M.1.3      | Туре:                                     | The command prompt returns.   | Setup           |
|            | cd /tmp                                   |                               |                 |

|       | Operator Action                                     | Expected Result                                                                                                    | Observed Result         |
|-------|-----------------------------------------------------|----------------------------------------------------------------------------------------------------|-------------------------|
| M.1.4 | Type:                                               | The command prompt returns.                                                                                                    | Setup                   |
|       | chmod +x kernel.pkg                                 |                                                                                                    |                         |
| M.1.5 | Type:<br>./kernel.pkg                               | The kernel installs on the Candidate Platform.<br>Wait for the kernel installation process to complete<br>prior to advancing to the next step. | Circle one: PASS / FAIL |
| Ν     | 4.14 Perform an automatic merge host.               |                                                                                                    |                         |
| N.1   | Distribute Keys (Validation Host)                   |                                                                                                    |                         |
| N.1.1 | On the Validation Host, open a new Terminal window. | A new Terminal window appears.                                                                                                    | Setup                   |
| N.1.2 | Type:<br>vi /h/COE/Comp/APM/data/HostList           | A file named HostList is created and opened for editing.                                                                                       | Setup                   |
| N.1.3 | Type:<br>i                                          | The editor is in insert mode.                                                                                                    | Setup                   |
| N.1.4 | Type:<br>kpccp                                      | kpccp appears in the HostList file.                                                                                                    | Setup                   |
| N.1.5 | Press [Esc].                                        | The file HostList is closed for editing.                                                                                                    | Setup                   |
| N.1.6 | Type:<br>:wq!                                       | The file HostList is exited.                                                                                                    | Setup                   |

|        | Operator Action                                                                            | Expected Result                                    | Observed Result         |
|--------|--------------------------------------------------------------------------------------------|----------------------------------------------------|-------------------------|
| N.1.7  | Select Applications > Application<br>Manager > DII_APPS > APM ><br>Authentication Manager. | The Authentication Manager window appears.         | Circle one: PASS / FAIL |
| N.1.8  | Enter the Master APM authentication key.                                                   | Asterisks appear in the textbox.                   | Circle one: PASS / FAIL |
| N.1.9  | Click Set Client's Local Key.                                                              | The Hosts List window appears.                     | Circle one: PASS / FAIL |
| N.1.10 | Click Import Host List.                                                                    | The Open Host List File window appears.            | Circle one: PASS / FAIL |
| N.1.11 | Verify that the path name is<br>/h/COE/Comp/APM/data<br>and select the HostList file.      | The HostList file is highlighted.                  | Circle one: PASS / FAIL |
| N.1.12 | Click OK.                                                                                  | An Information window appears.                     | Circle one: PASS / FAIL |
| N.1.13 | Click OK.                                                                                  | The Information window closes and kpccp is listed. | Circle one: PASS / FAIL |
| N.1.14 | Click Select Hosts Without Keys.                                                           | kpccp is highlighted.                              | Circle one: PASS / FAIL |

|        | Operator Action                                                                   | Expected Result                                                          | Observed Result         |
|--------|-----------------------------------------------------------------------------------|--------------------------------------------------------------------------|-------------------------|
| N.1.15 | Click Generate Keys.                                                              | An Information dialog box appears stating:                               | Circle one: PASS / FAIL |
|        |                                                                                   | Key generation complete.                                                 |                         |
| N.1.16 | Click OK.                                                                         | The dialog box disappears.                                               | Circle one: PASS / FAIL |
| N.1.17 | Click Distribute Keys.                                                            | An Information dialog box appears stating:<br>Key distribution complete. | Circle one: PASS / FAIL |
| N.1.18 | Click OK.                                                                         | The dialog box disappears.                                               | Circle one: PASS / FAIL |
| N.1.19 | Close the Hosts List and Authentication Manager windows.                          | The windows close.                                                       | Circle one: PASS / FAIL |
| N.2    | Automated Merge (Validation Host)                                                 |                                                                          |                         |
| N.2.1  | On the Validation Host, log in as secman.                                         | The DII COE LOGIN screen appears.                                        |                         |
| N.2.2  | Select Applications > Application<br>Manager > DII_APPS > SecAdm ><br>Merge Host. | The MergeHost Tool window appears.                                       | Circle one: PASS / FAIL |
| N.2.3  | Click Merge a List of New Hosts.                                                  | The Select Hosts to Merge window appears with kpccp listed.              | Circle one: PASS / FAIL |
| N.2.4  | Click Highlight All Available.                                                    | kpccp in the Available pane is highlighted.                              | Circle one: PASS / FAIL |

|        | Operator Action                                                                   | Expected Result                                                                                                    | Observed Result         |
|--------|-----------------------------------------------------------------------------------|----------------------------------------------------------------------------------------------------|-------------------------|
| N.2.5  | Click the right arrow button.                                                     | kpccp moves to the Selected pane.                                                                                                    | Circle one: PASS / FAIL |
| N.2.6  | Click OK.                                                                         | An Input dialog box appears requesting the master APM authentication key.                                                                                                    | Circle one: PASS / FAIL |
| N.2.7  | Enter the master APM authentication key.                                          | Asterisks appear in the textbox.                                                                                                    | Circle one: PASS / FAIL |
| N.2.8  | Click OK.                                                                         | The merge host process completes with no user<br>interaction. Wait for the merge host process to<br>complete before advancing to the next step<br>A Done dialog box appears. | Circle one: PASS / FAIL |
| N.2.9  | Click OK.                                                                         | The Done dialog box disappears.                                                                                                    | Circle one: PASS / FAIL |
| N.2.10 | Click Cancel twice to close the Select Hosts to Merge and MergeHost Tool windows. | The windows close.                                                                                                    | Circle one: PASS / FAIL |

|       | Operator Action                                                                                                    | Expected Result                                                                             | Observed Result         |
|-------|----------------------------------------------------------------------------------------------------|---------------------------------------------------------------------------------------------|-------------------------|
| 0     | 4.15 Add new users to each host.                                                                                                    |                                                                                             |                         |
| 0.1   | Create Users (Validation Host)                                                                                                    |                                                                                             |                         |
| 0.1.1 | On the Validation Host, log in as secman.                                                                                                    | The desktop appears.                                                                        |                         |
| 0.1.2 | Select Applications > Application<br>Manager > DII_APPS > SecAdm > APM<br>Client                                                                                   | An Input window appears.                                                                    | Setup                   |
| 0.1.3 | Enter the APM Master authentication key.                                                                                                    | Asterisks appear in the textbox.                                                            | Setup                   |
| O.1.4 | Click OK.                                                                                                    | The Account and Profile Manager window appears.                                             | Setup                   |
| 0.1.5 | Select File > New Account.                                                                                                    | The Create Account window appears.                                                          | Setup                   |
| O.1.6 | Create a new User with the following parameters:<br>Login: - UnixTest<br>Password: - <password><br/>Default Group - other<br/>Hosts - select both hosts</password> | The User UnixTest parameters are entered.                                                   | Circle one: PASS / FAIL |
| 0.1.7 | Click Submit.                                                                                                    | The Status Summary window appears showing the new account successfully added to both hosts. | Circle one: PASS / FAIL |

|       | Operator Action                                                                         | Expected Result                       | Observed Result         |
|-------|-----------------------------------------------------------------------------------------|---------------------------------------|-------------------------|
| 0.1.8 | Click OK.                                                                               | The Status Summary window disappears. | Circle one: PASS / FAIL |
|       |                                                                                         |                                       |                         |
| 0.2   | Log in To Client Machine (Candidate Platform)                                           |                                       |                         |
| 0.2.1 | Log in to the Candidate Platform as UnixTest.                                           | Login is allowed.                     | Circle one: PASS / FAIL |
|       |                                                                                         |                                       |                         |
| Ζ     | <b>4 16</b> Log out of the Validation Host (knchost) and the Candidate Platform (knccn) |                                       |                         |
|       |                                                                                         |                                       |                         |

# End of Test Validation Procedure

© 2002, The Open Group Chapter 6, page 34